## take care<sup>®</sup> Flex Benefits Plan

## **Enrollment Form**

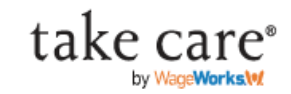

| PLEASE PRINT. All information is required or your enrollment cannot be processed.                                                                                                    |                                                    |
|----------------------------------------------------------------------------------------------------|----------------------------------------------------|
| Employer Hagerstown Community College Social Security Number                                                                                                    | DO NOT                                             |
| Employee Name (First, Last) J O h n S m i t h                                                                                                    | COMPLETE SSN or                                    |
| Date of Birth (MM-DD-YYYY) 0 1 0 1 1 9 7 0 Date Hired (MM-DD-YYYY)                                                                                                    | Date Hired. Do<br>complete employer,               |
| Home (Street) Address 1 2 3 M a i n S t r e e t APT.                                                                                                    | employee name, DOB,<br>address_phone_email         |
| City A n y t o w n State M D Zip 2 1 7 4 0                                                                                                    | HR will fill in SSN and                            |
| Home Phone 2 4 0 5 0 0 2 0 0 0 Email youremail@gmail.com                                                                                                    | hire date upon receipt.                            |
| By enrolling in the plan, you will receive a take care* Flex Benefits Card to pay for qualified plan expenses. If you would also like to receive a Card for your spouse or dependent (age 18 years or older), you may do so by logging in to your account at www.lakecareWageWorks.com.                                                                                                    |                                                    |
| Employer to complete or enrollment cannot be processed                                                                                                    | complete                                           |
| Plan year start (MM/DD/YY) / / / and end / / / First payroll start date / / /                                                                                                    |                                                    |
| No. of Pays Dept                                                                                                    |                                                    |
| OPTION 1 Healthcare Account                                                                                                    | To opt in for healthcare<br>account, check yes and |
| YES I lelect to contribute \$ (before taxes) for the PLAN YEAR, which is \$ per pay period to fund my account that pays                                                                                                    | elect                                              |
| qualified out-of-pocket healthcare expenses that are not covered by my employer's health plan or any other health plan                                                                                                    | Select no to decline.                              |
| NU I decline this option for this plan year and understand that I will lose all tax savings that I could receive as a participant.                                                                                                    |                                                    |
| This pays for day care expenses for a dependent child, adult or elder, so that you may work. Eligible services include: nursery school, nanny, before                                                                                                    |                                                    |
| and after school care through age 12, day care for a disabled adult or child, elder day care for parent or dependent, day camp through age 12.                                                                                                    | Care account, check yes                            |
| qualified dependent daycare or elder care expenses.                                                                                                    | and elect amount up to                             |
| NO 🗌 I decline this option for this plan year and understand that I will lose all tax savings that I could receive as a participant.                                                                                                    |                                                    |
| OPTION 3 Agreement to Save Taxes on Insurance Premiums                                                                                                    | \$5,000. Select no to decline.                     |
| YES On the appropriate benefit enrollment form, I have enrolled in certain employer-sponsored insurance benefits (i.e. health insurance).<br>I understand that my share of the premium for these employee benefits will automatically be paid with pre-tax dollars. I also<br>understand that if my required contributions for these insurance benefits are increased or decreased while this agreement is in<br>effect. my taxable income will automatically be adjusted to reflect that change.                                                                                                    | Select yes to have funds                           |
| NO 📋 I decline this option for this plan year and understand that I will lose all tax savings that I could receive as a participant.                                                                                                    | paid with pre-tax dollars                          |
| OPTION 4 Additional Benefit (please insert description provided by your HR department, if applicable)                                                                                                    |                                                    |
|                                                                                                    | Select No. This                                    |
| YES I lelect to contribute (before taxes) for the Plan Year, which is per pay period for funding reimbursement of                                                                                                    | option is not                                      |
| NO I I decline this option for this plan year and understand that I will lose all tax savings that I could receive as a participant.                                                                                                    | аррісале                                           |
|                                                                                                    |                                                    |
| IMPORTANT: Please read the following before signing this enrollment form. My employer and Lagree that my taxable income will be reduced each pay period during the year by an equal portion of the benefit elections set forth above and that qualified expenses will be paid on a tax-free basis. Lunderstand that I may change my election in the event of certain changes in my status and that, prior to the first day of each plan year. I will be offered the opportunity to change my benefit election for the upcoming planyear. Lacknowledge that I have received, read, and understand the Summary Plan Description. Lunderstand that the take care® Card is available to pay only qualified expenses and that qualified expenses paid with the Card cannot be reimbursed by any other plan and that I will not seek reimbursement for expenses paid with the Card from any other source. Lunderstand that when using the take care® Card I must keep all receipts and that any be asked for documentation of charges made with my Card. I also understand that if a payment is made that is not for qualified expenses, I will repay my employer. For any expenses not repaid by me, I authorize my employer to deduct the amount from my paycheck (if permitted by state law). | <mark>BE SURE TO</mark><br>SIGN AND DATE           |
| Employee signature Date                                                                                                    |                                                    |
|                                                                                                    | DUCUMENT                                           |

Return completed form to your employer.

#### To sign this document:

#### 1. Click on the Employee Signature field

paid with the Card cannot be reimbursed by any other plan and that I will not seek reimbursement for expenses paid with the using the take care<sup>®</sup> Card I must keep all receipts and that, on occasion, I may be asked for documentation of charges made made that is not for qualified expenses, I will repay my employer. For any expenses not repaid by me, I authorize my employer by state law).

| Employee signature | [ |
|--------------------|---|
|                    |   |

#### Return completed form to your employer.

© 2014-2019 WageWorks, Inc. All rights reserved.

2. If you already have a Digital ID set up on your computer, a menu should appear asking which Digital ID you would like to use. Select your Digital ID and click continue to step 9. If you have not configured a digital ID, continue to step 3.

| nrollme<br>of the p                                                          | Sign with a Digital ID                                                                                   | ×                       | its (i.e. heali<br>ax dollars.<br>this agreem                                                               |
|------------------------------------------------------------------------------|----------------------------------------------------------------------------------------------------|-------------------------|----------------------------------------------------------------------------------------------------|
| ill autor<br>plan ye:<br>please i                                            | Choose the Digital ID that you want to use for signing:                                                  | Refresh<br>View Details | participant.                                                                                                |
| (l:<br>ed by m<br>plan ye:                                                   |                                                                                                    |                         | unding rein<br>participant.                                                                                 |
| pning this<br>pove and<br>lay of eac<br>ary Plan<br>other plan<br>ts and tha | Configure New Digital     Configure New Digital     on occasion, I may be asked for documentation of cha | TID Cancel Continue     | pay period dur<br>y election in th<br>ng plan year. I<br>ses and that q<br>source. I under<br>understand th |
| ay my emp<br>Re                                                              |                                                                                                    | Date                    | t from my payc                                                                                              |

3. If you need to configure a Digital ID, this menu should appear. Select the option you would like. The first option may ask you to download a program. The second option is to choose an ID from file (this should not apply if you have not created one). Select the third option, Create a new Digital ID. Click continue.

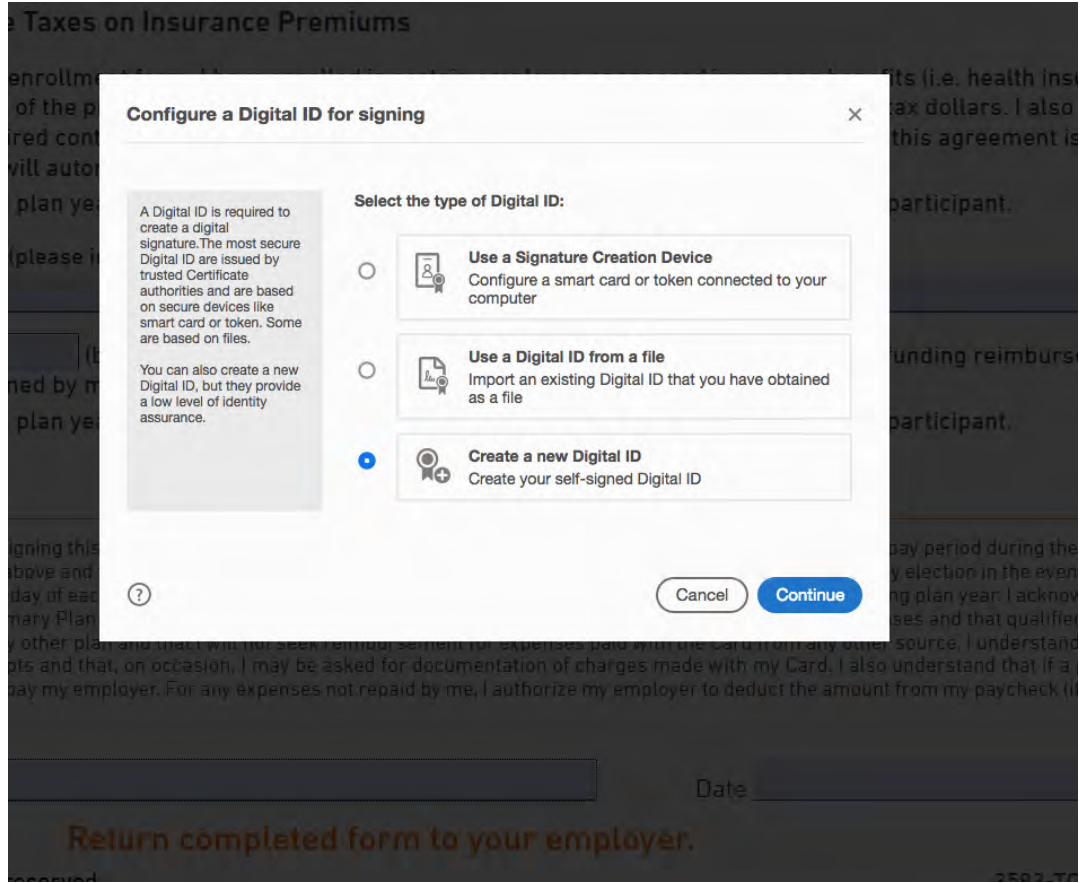

4. Select a Destination for the new Digital ID. Select "Save to File", click continue.

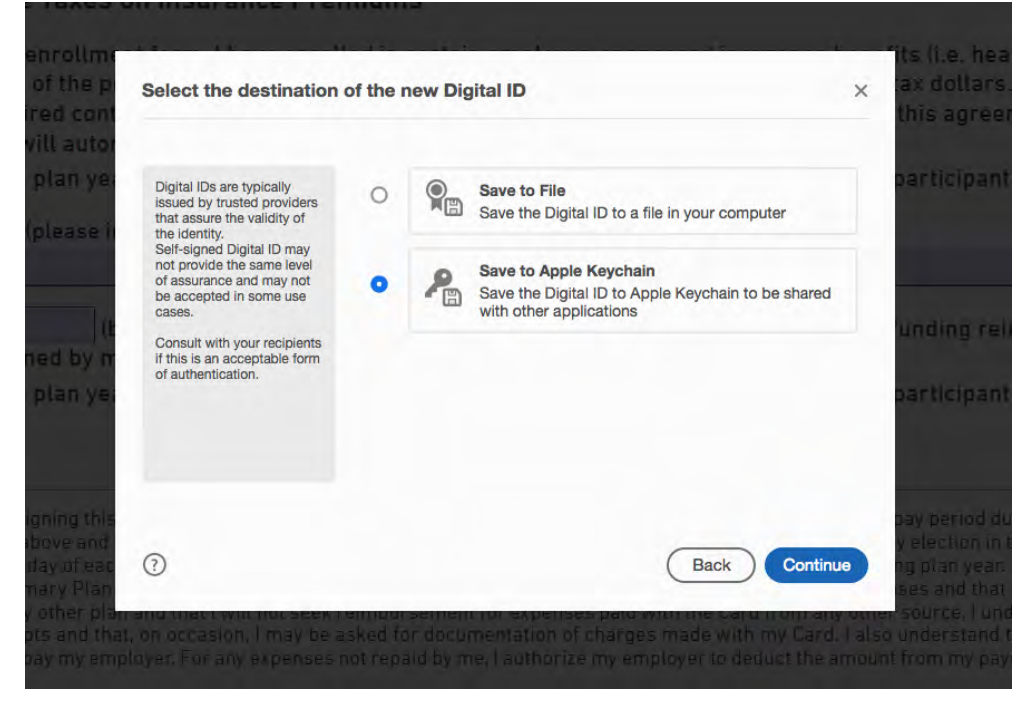

5. Fill in the required information, which is name and email address. You may also enter your organization name/unit if you choose. Select continue.

|                                                                                             |                                                                       |                                                                           |                                             | this agreemen                                                                                                    |
|---------------------------------------------------------------------------------------------|-----------------------------------------------------------------------|---------------------------------------------------------------------------|---------------------------------------------|----------------------------------------------------------------------------------------------------|
| Enter the identity                                                                          | Name                                                                  | Your Name                                                                 |                                             | participant.                                                                                                    |
| creating the self-signed<br>Digital ID.                                                     | Organizational Unit                                                   | Enter Organizational Unit                                                 |                                             |                                                                                                    |
| Digital IDs that are self-<br>signed by individuals do                                      | Organization Name                                                     | Hagerstown Community College                                              |                                             |                                                                                                    |
| not provide the assurance<br>that the identity information<br>is valid. For this reason the | Email Address                                                         | yourname@hagerstowncc.edu                                                 |                                             | unding reimbu                                                                                                    |
| may not be accepted in some use cases.                                                      | Country/Region                                                        | US - UNITED STATES                                                        |                                             | anding rennou                                                                                                    |
|                                                                                             | Key Algorithm                                                         | 2048-bit RSA                                                              | ~                                           | participant.                                                                                                    |
|                                                                                             | Use Digital ID for                                                    | Digital Signatures                                                        | ~                                           |                                                                                                    |
| <ol> <li>Increasion, I may b<br/>yer. For any expension</li> </ol>                          | wrennoursementrur<br>e asked for document<br>25 not repaid by me, l a | Back<br>Back<br>ation of charges made with<br>uthorize my employer to dec | Continue<br>my Card. I als<br>duct the amou | bay period during<br>y election in the e<br>ng plan year. I ack<br>ses and that qual<br>er source, I underst<br>so understand that i<br>int from my payched |

6. Choose a location on your device to save the signature.

| igital ID to a file                                       | × lax dollars.<br>this agreen                                                                                                    |
|-----------------------------------------------------------|----------------------------------------------------------------------------------------------------|
| Your Digital ID will be saved at the following location : | participant.                                                                                                    |
| Apply a password to protect the Digital ID:               | unding rein                                                                                                    |
| Confirm the password:                                     | participant.                                                                                                    |
|                                                           | pay period dur<br>y election in ti                                                                                                    |
| Back Sav                                                  | b plan year. I<br>ses and that of<br>concersource, I und<br>I also understand th                                                                                                    |
|                                                           |                                                                                                    |
| form to your employer.                                    |                                                                                                    |
|                                                           | Digital ID to a file          Your Digital ID will be saved at the following location :         Image: Confirm the password to protect the Digital ID:         Confirm the password:         Back         Back         Back         Back         Date         Image: Confirm the password of charges made with my Eard         Date |

7. Create a password, confirm the password, and click save.

| Add a password to protect<br>the private key of the Digital<br>D. You will need this<br>password again to use the<br>Digital ID for signing. | Your Digital ID will be saved at the following location : //Users/Megan/Library/Application Support/Adobe/Acr Browse |
|----------------------------------------------------------------------------------------------------|----------------------------------------------------------------------------------------------------|
| Save the Digital ID file in a<br>snown location so that you<br>can copy or backup it.                                                        | Apply a password to protect the Digital ID:                                                                          |
|                                                                                                    |                                                                                                    |
| )                                                                                                    | (Back) Save                                                                                                    |

8. Sign with Digital ID menu prompt will appear. Select your new Digital ID and click continue.

| loose the | Digital ID that you want to use for signing:                             | Refresh      |
|-----------|--------------------------------------------------------------------------|--------------|
| L         | Your Name (Digital ID file)<br>Issued by: Your Name, Expires: 2025.05.06 | View Details |
| Pe        |                                                                          | View Details |
|           |                                                                          |              |

9. This window should appear. Type the password you just created into the red box and click sign.

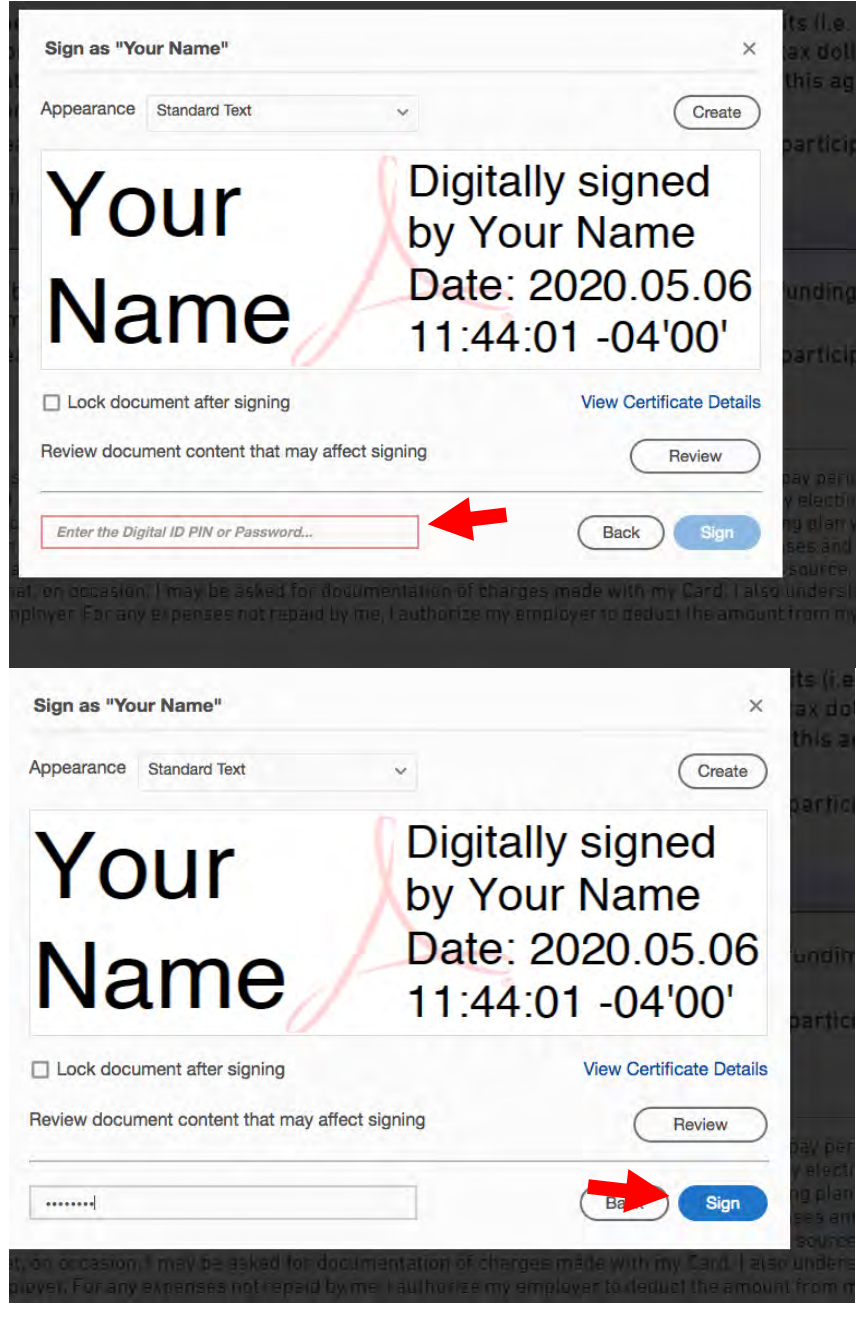

10. You will be prompted to save the signed document. Chose a file name and location and click save.

|                | Save As: E | nrollment form 4.29.202 | 0 (1) | •         | nd  |
|----------------|------------|-------------------------|-------|-----------|-----|
|                | Tags:      |                         |       |           | ar  |
|                | 000 ~      | PAR Star                | 0     | Q, Search |     |
| Favorites      |            |                         |       |           |     |
| 😻 Dropbox      |            |                         |       |           | ts  |
| C iCloud Drive |            |                         |       |           | ax  |
| Applications   |            |                         |       |           | :hi |
| Google Drive   |            |                         |       |           |     |
| Desktop        |            |                         |       |           | iai |
| Documents      |            |                         |       |           |     |
| O Downloads    |            |                         |       |           |     |
| Devices        |            |                         |       |           |     |
| □ Untitled ≜   |            |                         |       |           | In  |
| Passport AV 🛔  |            |                         |       |           |     |
| Shared         |            |                         |       |           |     |
| hpa45d36579    | -          |                         |       |           | a   |
|                | Format     | Adobe PDF Files         | 0     |           |     |
| Contract and a |            |                         |       |           |     |

are for a disabled adult or child, elder day care for parent or dependent, day camp

I that gualified expenses will be paid on a tax-free basis. I understand that I may change my eler

# 11. The document should open in Adobe with your digital signature. Return to HR as an attachment to your email.

IMPORTANT: Please read the following before signing this enrollment form. My employer and I agree that my taxat equal portion of the benefit elections set forth above and that qualified expenses will be paid on a tax-free basis. I changes in my status and that, prior to the first day of each plan year, I will be offered the opportunity to change my I have received, read, and understand the Summary Plan Description. I understand that the take care® Card is ava paid with the Card cannot be reimbursed by any other plan and that I will not seek reimbursement for expenses plusing the take care® Card I must keep all receipts and that, on occasion, I may be asked for documentation of charmade that is not for qualified expenses, I will repay my employer. For any expenses not repaid by me, I authorize my by state law).

Employee signature Your Name

Digitally signed by Your Name Date: 2020.05.06 11:44:50 -04'00'

### Return completed form to your emp

© 2014-2019 WadeWorks Inc. All rights reserved

# \*Please remember DO NOT TYPE YOUR SSN on the form. HCC's firewall protection will prevent the recipient from receiving your email.